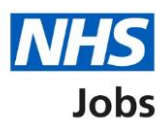

# How to complete an occupational health check in NHS Jobs user guide

This guide gives you instructions for how to complete an occupational health check in the NHS Jobs service.

If a health assessment check is needed, you'll enter the applicant's occupational health details to complete the check.

If a health assessment check isn't needed, you'll confirm your answer to complete the check.

# Contents

| How to complete an occupational health check in NHS Jobs user guide1 |
|----------------------------------------------------------------------|
| Pre-employment checks                                                |
| View pre-employment checks4                                          |
| Conditional offer accepted5                                          |
| Health assessment                                                    |
| Does the applicant need an occupational health check?7               |
| When did you send the occupational health form?8                     |
| When did you receive the occupational health form?9                  |
| When was the occupational health form checked?                       |
| Who checked the form?11                                              |
| Is the applicant fit to work?                                        |
| Add a note about the occupational check?                             |
| Add a note14                                                         |
| Add another note about the occupational health check?                |
| Check occupational health details                                    |
| Occupational health check17                                          |

# **Pre-employment checks**

This page gives you instructions for how to start the pre-employment checks.

**Important:** You must have an applicant who has accepted a conditional job offer and completed their pre-employment checks.

To start the pre-employment checks, complete the following step:

1. Select the '<u>Pre-employment checks</u>' link.

|   | NHS Jobs                         |                                           | You're viewing NHS Training and Support <u>Change</u><br>Signed in as <u>Liam M1</u> Sign Out |
|---|----------------------------------|-------------------------------------------|-----------------------------------------------------------------------------------------------|
|   |                                  |                                           | Show tasks for all accounts                                                                   |
|   | BETA Your feedback will          | help us to improve this service.          |                                                                                               |
|   | NHS Training and Su<br>Dashboard | pport                                     | What you can do                                                                               |
|   | Tasks by stage                   | ngs by user                               | Courte dipositioning                                                                          |
|   | Showing tasks for All users      |                                           | Search for an applicant                                                                       |
|   | Draft                            | 0                                         | Manage the account                                                                            |
|   | Published                        | 0                                         | Manage users           At risk applicants           Accredited logos                          |
|   | Shortlisting                     | 0                                         | Key performance indicators<br>(KPIs)<br>Approval settings                                     |
|   | <u>Interviews</u>                | 4 - on track 0, overdue 4                 | <u>Departments</u><br><u>Welsh listings</u>                                                   |
|   | <u>Ready to offer</u>            | 2                                         | Documents and                                                                                 |
|   | Conditional offers               | 0                                         | Supporting documents                                                                          |
| 1 | Pre-employment<br>checks         | 4                                         | Contract templates Offer letter templates                                                     |
|   | Contracts                        | 0                                         | Help and information                                                                          |
|   | End recruitment                  | 0                                         | The employer hub<br>Roles and permissions                                                     |
|   |                                  |                                           | Contact your super users                                                                      |
|   |                                  |                                           | Reporting<br>Run a report                                                                     |
|   | Privacy, policy Terms and co     | anditions Accessibility Statement Cookles | How to create and publish jobs                                                                |

#### View pre-employment checks

This page gives you instructions for how to view pre-employment checks or withdraw offer.

**Important:** In this example, the 'Outstanding checks' section shows the 'Health assessment' check is outstanding.

Find the applicant and complete the following step:

1. Select the 'View checks or withdraw offer' link.

| NHS Jobs                                                                |                                                                    | You're viewing<br>Sig                                                                                                    | NHS BSA Training <u>Change</u><br>ned in as <u>Liam M1</u> Sign Out |   |
|-------------------------------------------------------------------------|--------------------------------------------------------------------|----------------------------------------------------------------------------------------------------|---------------------------------------------------------------------|---|
|                                                                         |                                                                    | Shov                                                                                                    | v tasks for all accounts                                            |   |
| Go back<br>K Go back<br>NHS BSA Training<br>Pre-employmen               | help us to improve this service.                                   |                                                                                                    |                                                                     |   |
| Showing tasks for<br>All users<br>Pre-employment checks                 | ·]<br>s                                                            |                                                                                                    |                                                                     |   |
| Applicant Job title<br>Liam MA Learning<br>AR-210128- T2020-21<br>00006 | Deadline       Consultant     01 Apr 2022       -4641     ON TRACK | Outstanding checks<br>References<br>Home address<br>Identity check<br>Right to work in the UK<br>Qualifications<br>Professional registrations<br>DBS<br>HPANs<br>Health assessment | What needs doing next <u>View checks or withdraw</u> <u>offer</u>   | 1 |
| Privacy policy Terms and c                                              | onditions Accessibility Statement C                                | ookies How to create and pub                                                                                                    | <u>lish jobs</u><br>⊜ Crown copyright                               |   |

Tip: You can view the applicant or job title details by selecting the relevant link.

# **Conditional offer accepted**

This page gives you instructions for how to confirm if you want to complete pre-employment checks or withdraw offer.

To complete the pre-employment checks or withdraw offer, complete the following steps:

- 1. Select an answer:
  - <u>'Check pre-employment checklist'</u>
  - <u>'Withdraw offer</u>'
- **2.** Select the 'Continue' button.

|   | <b>NHS</b> Jobs                                                            | You're viewing NHS BSA Training<br>Signed in as <u>Liam M1</u> | <u>Change</u><br>Sign Out |
|---|----------------------------------------------------------------------------|----------------------------------------------------------------|---------------------------|
|   | BETA Your feedback will help us to improve this service.                   |                                                                |                           |
| 0 | Liam MA<br>Would you like to<br>Check pre-employment checklist             |                                                                |                           |
| 2 | Withdraw offer       Continue                                              |                                                                |                           |
|   | Privacy policy Terms and conditions Accessibility Statement Cookies How to | o create and publish jobs<br>© Crov                            | vn copyright              |

If you withdraw the applicant's job offer, you can make an offer to another applicant. Go to the '**How to make a job offer in NHS Jobs**' user guide or video from the '**Make a job offer**' drop down box on the '<u>Help and support for employers</u>' webpage.

If you withdraw the applicant's job offer, you can end the recruitment. Go to complete the **'How to end a recruitment in NHS Jobs**' user guide or video from the **'End a recruitment**' drop down box on the <u>'Help and support for employers</u>' webpage.

If you've withdrawn the applicant's job offer, you've reached the end of this user guide.

#### Health assessment

This page gives you instructions for how to start a health assessment check.

The different statuses are:

- **NOT STARTED** you haven't started the applicant's health assessment check.
- **COMPLETED** you've completed the applicant's health assessment and confirmed they're fit to work.
- **NEEDS FURTHER INVESTIGATIONS** you've completed the applicant's health assessment and but you're unsure if the applicant is fit to work.
- **REJECTED** you've completed the applicant's health assessment and you've confirmed the applicant isn't fit to work.

To start the health assessment check, complete the following step:

1. Select the '<u>Health assessment</u>' link.

|   |                                                                                                    | You're viewing NHS BSA Training Change | 1  |
|---|----------------------------------------------------------------------------------------------------|----------------------------------------|----|
|   | NHS Jobs                                                                                                    | Signed in as <u>Liam M1</u> Sign Out   |    |
|   | BETA Your feedback will help us to improve this service.                                                              |                                        |    |
|   | < Go back                                                                                                    |                                        |    |
|   | Pre-employment checklist for Liam MA                                                                                  |                                        |    |
|   | The applicant accepted your conditional job offer.<br>They now need to give pre-employment information before they ca | n start their new job.                 |    |
|   | References                                                                                                    |                                        |    |
|   | References                                                                                                    | COMPLETED                              |    |
|   | Identity                                                                                                    |                                        |    |
|   | Home address                                                                                                    | COMPLETED                              |    |
|   | Identity check                                                                                                    | NOT STARTED                            |    |
|   | Inter Authority Transfer (IAT)                                                                                        | COMPLETED                              |    |
|   | Right to work                                                                                                    |                                        |    |
|   | Right to work in the UK                                                                                               | NOT STARTED                            |    |
|   | Qualifications and registrations                                                                                      |                                        |    |
|   | Qualifications                                                                                                    | NOT STARTED                            |    |
|   | Professional registrations                                                                                            | STARTED                                |    |
|   | Background checks                                                                                                    |                                        |    |
|   | Disclosure and Barring Service (DBS) check                                                                            | NOT STARTED                            |    |
|   | Healthcare Professional Alert Notices (HPANs)                                                                         | COMPLETED                              |    |
|   | Occupational health                                                                                                   |                                        |    |
|   | Health assessment                                                                                                    | NOT STARTED                            |    |
|   |                                                                                                    |                                        |    |
|   | Continue                                                                                                    |                                        |    |
| 1 | <u>Go back to your dashboard</u>                                                                                      |                                        |    |
|   |                                                                                                    |                                        |    |
|   | Drivacy policy Terms and conditions Accessibility Statement Conference                                                | How to create and publich jobs         |    |
|   |                                                                                                    | © Crown copyrigh                       | ht |

# Does the applicant need an occupational health check?

This page gives you instructions for how to confirm if the applicant needs an occupational health check.

To confirm if the applicant needs an occupational health check, complete the following steps:

- 1. Select an answer:
  - '<u>Yes</u>'
  - '<u>No</u>'
- 2. Select the 'Save and continue' button.

| NHS                                         | Jobs                               |                         |         | You're viewing NHS BSA         | Training | <u>Change</u><br>Sign Out |  |
|---------------------------------------------|------------------------------------|-------------------------|---------|--------------------------------|----------|---------------------------|--|
| BETA Your                                   | <u>feedback</u> will help us to ir | nprove this service.    |         |                                |          |                           |  |
| < Go back<br>Pre-emplo<br>Does Li<br>check? | oyment checks<br>am MA need        | an occupatio            | nal hea | alth                           |          |                           |  |
| 1 Yes                                       | No                                 |                         |         |                                |          |                           |  |
|                                             | Untille                            |                         |         |                                |          |                           |  |
| Privacy policy                              | Terms and conditions               | Accessibility Statement | Cookies | How to create and publish jobs | © Crov   | vn copyright              |  |

# When did you send the occupational health form?

This page gives you instructions for how to confirm when you sent the occupational health form.

**Important:** This page is only shown if the applicant needs an occupational health check.

To add the sent date, complete the following steps:

- 1. In the Day, Month and Year boxes, enter the details.
- 2. Select the '<u>Continue</u>' button.

|   | NHS Jobs                                                                                                    | You're viewing NHS BSA Training<br>Signed in as <u>Liam M1</u> | <u>Change</u><br>Sign Out |
|---|----------------------------------------------------------------------------------------------------|----------------------------------------------------------------|---------------------------|
|   | BETA Your feedback will help us to improve this service.<br>< Go back<br>Pre-employment checks<br>When did you send the occupational health<br>form to Liam MA? |                                                                |                           |
| 1 | For example, 15 03 2012 Day Month Year                                                                                                    |                                                                |                           |
|   | Privacy policy Terms and conditions Accessibility Statement Cookies How t                                                                                       | <u>to create and publish jobs</u><br>© Crow                    | in copyright              |

Tip: You must enter the date in the DD-MM-YYYY format. For example, 15 03 2012.

# When did you receive the occupational health form?

This page gives you instructions for how to confirm when you received the occupational health form.

To add the received date, complete the following steps:

- 1. In the Day, Month and Year boxes, enter the details.
- **2.** Select the '<u>Continue</u>' button.

|   | NHS Jobs                                                                                 | You're viewing NHS BSA Training<br>Signed in as <u>Liam M1</u> | <u>Change</u><br>Sign Out |
|---|------------------------------------------------------------------------------------------|----------------------------------------------------------------|---------------------------|
|   | BETA Your feedback will help us to improve this service.                                 |                                                                |                           |
|   | Pre-employment checks<br>When was the occupational health form<br>received from Liam MA? |                                                                |                           |
| 1 | For example, 15 03 2012<br>Day Month Year                                                |                                                                |                           |
| 2 | Continue                                                                                 |                                                                |                           |
|   | Privacy policy Terms and conditions Accessibility Statement Cookies H                    | iow to create and publish jobs<br>© Crow                       | in copyright              |

Tip: You must enter the date in the DD-MM-YYYY format. For example, 15 03 2012.

#### When was the occupational health form checked?

This page gives you instructions for how to confirm when the occupational health form was checked.

To add the form checked date, complete the following steps:

- 1. In the Day, Month and Year boxes, enter the details.
- **2.** Select the '<u>Continue</u>' button.

|   | NHS Jobs                                                                                                    | You're viewing NHS BSA Training<br>Signed in as <u>Liam M1</u> | <u>Change</u><br>Sign Out |
|---|----------------------------------------------------------------------------------------------------|----------------------------------------------------------------|---------------------------|
|   | BETA Your <u>feedback</u> will help us to improve this service.                                                                             |                                                                |                           |
| 1 | c Go back Pre-employment checks When was the occupational health form from Liam MA checked? For example, 15 03 2012 Day Month Year Continue |                                                                |                           |
|   |                                                                                                    |                                                                |                           |
|   | rrivaty policy lefms and conditions Accessibility statement Cookies Ho                                                                      | © Crow                                                         | vn copyright              |

Tip: You must enter the date in the DD-MM-YYYY format. For example, 15 03 2012.

#### Who checked the form?

This page gives you instructions for how to confirm who checked the form.

To add who checked the form, complete the following steps:

- 1. In the First name box, enter the details.
- 2. In the Last name box, enter the details.
- **3.** Select the '<u>Continue</u>' button.

|        | <b>NHS</b> Jobs                                                           | You're viewing NHS BSA Tr<br>Signed in as <u>Li</u> | aining <u>Change</u><br>am M1 Sign Out |   |
|--------|---------------------------------------------------------------------------|-----------------------------------------------------|----------------------------------------|---|
|        | BETA Your <u>feedback</u> will help us to improve this service.           |                                                     |                                        |   |
| 1      | < Go back<br>Pre-employment checks<br>Who checked the form?<br>First name |                                                     |                                        |   |
| 2<br>3 | Last name Continue                                                        |                                                     |                                        |   |
|        | Privacy policy Terms and conditions Accessibility Statement               | Cookies How to create and publish jobs              | © Crown copyrigh                       | : |

## Is the applicant fit to work?

This page gives you instructions for how to confirm if the applicant is fit to work.

**Important:** You'll need to check the occupational health form and details before answering this question.

To confirm if the applicant is fit to work, complete the following steps:

- **1.** Select an answer.
- 2. Select the '<u>Save and continue</u>' button.

|   | <b>NHS</b> Jobs                                                                                                    | You're viewing NHS BSA                 | fraining <u>Change</u><br><u>iam M1</u> Sign Out |
|---|----------------------------------------------------------------------------------------------------|----------------------------------------|--------------------------------------------------|
| 1 | BETA Your feedback will help us to improve this service.         C Go back         Pre-employment checks         Is Liam MA fit to work?         Yes         Yes but with restrictions         No         or         Needs further investigation |                                        |                                                  |
|   | Privacy policy Terms and conditions Accessibility Statement                                                                                                    | Cookies How to create and publish jobs | © Crown copyright                                |

# Add a note about the occupational check?

This page gives you instructions for how to confirm if you want to add a note about the occupational check.

To confirm if you want to add a note, complete the following steps:

- 1. Select an answer:
  - '<u>Yes</u>'
  - '<u>No</u>'
- **2.** Select 'Save and continue'.

|   | <b>NHS</b> Jobs                                                             | You're viewing NHS BSA Training<br>Signed in as <u>Liam M1</u> | <u>Change</u><br>Sign Out |
|---|-----------------------------------------------------------------------------|----------------------------------------------------------------|---------------------------|
|   | BETA Your feedback will help us to improve this service.                    |                                                                |                           |
|   | < Go back                                                                   |                                                                |                           |
|   | Pre-employment checks<br>Add a note about the occupational health<br>check? |                                                                |                           |
| 1 | Ves No                                                                      |                                                                |                           |
| 2 | Save and continue                                                           |                                                                |                           |
|   |                                                                             |                                                                |                           |
|   | Privacy policy Terms and conditions Accessibility Statement Cookies How t   | to create and publish jobs                                     | in convicibit             |
|   |                                                                             | © Crow                                                         | m copyngni.               |

#### Add a note

This page gives you instructions for how to add a note.

**Important:** This page is only shown if you're adding a note about the occupational health check.

To add a note, complete the following steps:

- 1. In the **Subject** box enter the details.
- 2. In the **Details** box enter the details.
- **3.** Select '<u>Save and continue</u>'.

| NHS                             | Jobs                                                            | You're viewing NHS BSA<br>Signed in as | Training <u>Change</u><br>Liam M1 Sign Out |
|---------------------------------|-----------------------------------------------------------------|----------------------------------------|--------------------------------------------|
| Go back<br>Pre-emplo<br>Add a r | feedback will help us to improve this service.<br>hyment checks |                                        |                                            |
| Detail                          |                                                                 |                                        |                                            |
| 2                               |                                                                 |                                        |                                            |
| 3 Save and d                    | ontinue                                                         |                                        |                                            |
| Privacy policy                  | Terms and conditions Accessibility Statement                    | Cookies How to create and publish jobs | © Crown copyright                          |

# Add another note about the occupational health check?

This page gives you instructions for how to confirm if you want to add another note about the occupational health check.

To confirm if you want to add another note, complete the following steps:

- 1. Select an answer:
  - <u>'Yes</u>'
  - '<u>No</u>'
- **2.** Select 'Save and continue'.

| NHS Jobs                                                                    | You're viewing NHS BSA Training<br>Signed in as <u>Liam M1</u> | <u>Change</u><br>Sign Out |
|-----------------------------------------------------------------------------|----------------------------------------------------------------|---------------------------|
| BETA Your <u>feedback</u> will help us to improve this service.             |                                                                |                           |
| ✓ Go back                                                                   |                                                                |                           |
| Pre-employment checks<br>Add a note about the occupational health<br>check? |                                                                |                           |
| 1 () Yes () No                                                              |                                                                |                           |
| 2 Save and continue                                                         |                                                                |                           |
|                                                                             |                                                                |                           |
| Privacy policy Terms and conditions Accessibility Statement Cookies How to  | to create and publish jobs<br>© Crow                           | n copyright               |

# Check occupational health details

This page gives you instructions for how to check the applicant's occupational health details.

To change or confirm the details, complete the following steps:

- 1. Select an answer:
  - <u>'Yes</u>'
  - 'No'
- **2.** Select the 'Continue' button.

|   | Jobs                                                 | p us to improve this service.  |                          | You're viewing NHS BSA Training<br>Signed in as <u>Liam M</u> | g <u>Change</u><br>11 Sign Out |
|---|------------------------------------------------------|--------------------------------|--------------------------|---------------------------------------------------------------|--------------------------------|
|   | < Go back<br>Pre-employment check<br>Liam MA's occup | ्<br>bational health cho       | ecks                     |                                                               |                                |
|   | Date received                                        | 26 January 2022                |                          |                                                               |                                |
|   | Date checked                                         | 26 January 2022                |                          |                                                               |                                |
|   | Checked by                                           | Joe Bloggs                     |                          |                                                               |                                |
|   | Status                                               | Yes                            |                          |                                                               |                                |
| 1 | Edit this information?                               |                                |                          |                                                               |                                |
|   | Privacy policy Terms and conc                        | itions Accessibility Statement | <u>Cookies</u> <u>Ho</u> | w to create and publish jobs<br>© Cru                         | own copyright                  |

#### **Occupational health check**

This page shows confirmation you've completed the applicant's health assessment.

Once all pre-employment checks are satisfactory, complete the following step:

**1.** Select the '<u>Continue</u>' button.

|                                                            |                                                          | You're viewing NHS BSA Trainir       | ig <u>Change</u>   |
|------------------------------------------------------------|----------------------------------------------------------|--------------------------------------|--------------------|
| NHS Jobs                                                   |                                                          | Signed in as <u>Liam I</u>           | <u>11</u> Sign Out |
| BETA Your feedback will bein                               | us to improve this service                               |                                      |                    |
|                                                            | as to improve and service.                               |                                      |                    |
| < Go back                                                  |                                                          |                                      |                    |
| Pre-employment                                             | checklist for Liam N                                     | 1A                                   |                    |
| The applicant accepted your<br>They now need to give pre-e | conditional job offer.<br>mployment information before t | hey can start their new job.         |                    |
| References                                                 |                                                          |                                      |                    |
| References                                                 |                                                          | COMPLETED                            |                    |
| Identity                                                   |                                                          |                                      |                    |
| Home address                                               |                                                          | COMPLETED                            |                    |
| Identity check                                             |                                                          | NOT STARTED                          |                    |
| Inter Authority Transfer (                                 | <u>IAT)</u>                                              | COMPLETED                            |                    |
| Right to work                                              |                                                          |                                      |                    |
| Right to work in the UK                                    |                                                          | NOT STARTED                          |                    |
| Qualifications and regi                                    | strations                                                |                                      |                    |
| Qualifications                                             |                                                          | NOT STARTED                          |                    |
| Professional registrations                                 |                                                          | STARTED                              |                    |
| Background checks                                          |                                                          |                                      |                    |
| Disclosure and Barring Se                                  | rvice (DBS) check                                        | NOT STARTED                          |                    |
| Healthcare Professional A                                  | lert Notices (HPANs)                                     | COMPLETED                            |                    |
| Occupational health                                        |                                                          |                                      |                    |
| Health assessment                                          |                                                          | COMPLETED                            |                    |
|                                                            |                                                          |                                      |                    |
|                                                            |                                                          |                                      |                    |
| Go back to your dashboard                                  |                                                          |                                      |                    |
| <u>,</u>                                                   |                                                          |                                      |                    |
| Privacy policy Terms and condi                             | tions Accessibility Statement Cod                        | okies How to create and publish inte |                    |
|                                                            | <u> </u>                                                 | © C                                  | rown copyright     |
|                                                            |                                                          |                                      |                    |

You've completed the applicant's occupational health check and reached the end of this user guide.

Once the applicant's pre-employment checks are satisfactory, you can issue a contract of employment. Go to the '**How to issue a contract in NHS Jobs**' user guide or video from the '**Issue a contract**' drop down box on the '<u>Help and support for employers</u>' webpage.